# BRYNMAWR

## Viewing Course Evaluation Results and Response Rates (Instructors)

Log in to Moodle and click on the EvaluationKit link on Moodle dashboard. Select Open Block Drawer if you don't see this option initially (arrow in upper right-hand corner).

| EvaluationKIT User Access            |
|--------------------------------------|
|                                      |
|                                      |
| Click here to access your Instructor |
| Course Evaluations dashboard         |
|                                      |

A new tab will open to EvaluationKIT website. On the Home page, the Project (evaluation) results will appear. Click on the blue hyperlink to see specific courses.

| 🕈 Brym Mawr College x 🛛 🝙 Dashboard x 📮 E-student feedbact x 🕇                                                                                                    | ~ - G ×                                                |
|----------------------------------------------------------------------------------------------------|--------------------------------------------------------|
| ← → C ① i brynnawr.evaluationkit.com                                                                                                    | 🖈 🖈 🔮 E                                                |
| 🔶 Bryn Mawr College 🚯 BlONC 🔕 Bryn Mawr Webmail 😈 Bi-Co Password 📓 Bryn Mawr Moodle 📓 Ovi/Fhone 🔷 Office of the Provos 🔷 Committee on Aca. XMa Login   Qualities 💠 Drupal 🕹 Log in «Faculty Affa 🚺 Ho | me   Delta Dental 🔅 📃 Other bookmarks   🔝 Reading list |
| EvaluationKIT Home Results -                                                                                                    | Instructor 🔹 🕢 🕢                                       |
| Project Results                                                                                                    | Response Rate Tracker                                  |
| Fail 2021 Undergraduate First Quarter Course Evaluations                                                                                                    | No Project Found                                       |
| bmc.ARCH.B135.001.F21 Focus: Arch Fieldwork & Method - bmc.ARCH.B135.001.F21 bmc.ARCH.B135.001.F21                                                                                                    |                                                        |
| Custom Questions                                                                                                    |                                                        |
| No Courses found.                                                                                                    |                                                        |

Next to each course, the Report option will appear. There are two reports available: Detail Report + Comments (recommended) and Response Report. The Detail Report + Comments will display all respondents' answers under each question. The Response Report will separate each respondents' answers to its own page.

| EvaluationKIT Home Results -<br>by Watermark    |                                                        |                       | Instructor • ?                                          |
|-------------------------------------------------|--------------------------------------------------------|-----------------------|---------------------------------------------------------|
| * / Results / Project Results / Project Results |                                                        |                       |                                                         |
| Project Results Fall 2021 Undergra              | aduate First Quarter Course Evaluations                |                       |                                                         |
|                                                 |                                                        |                       |                                                         |
| Project Results                                 |                                                        |                       |                                                         |
| Course Code                                     | Title                                                  | Unique ID             | Report                                                  |
| bmc.ARCH.B135.001.F21                           | Focus: Arch Fieldwork & Method - bmc.ARCH.B135.001.F21 | bmc.ARCH.B135.001.F21 | *                                                       |
| Total <b>1</b>                                  | Records per page 1000 V                                |                       | Detailed Report + Comments  Comments  C Response Report |

The reports will download as a PDF. Please ensure your pop-up blocker is not preventing the PDF from downloading (see page 4 for steps on how to disable pop-up blockers if need).

Additionally, there are other menu items to view from the Results menu.

| 🕈 Bryn Mawr College              | ×   🖪               | Dashboard                  | ×                | EvaluationKit - student | feedback ×  | +                    |                  |                      |          |                         |       |
|----------------------------------|---------------------|----------------------------|------------------|-------------------------|-------------|----------------------|------------------|----------------------|----------|-------------------------|-------|
| < → C ☆ ●                        | brynmawr.evalu      | uationkit.com/Ho           | me               |                         |             |                      |                  |                      |          |                         |       |
| 🕈 Bryn Mawr College 🕻            | 🕉 BiONiC 🔇 Brj      | yn Mawr Webmail            | 😈 Bi-Co Password | Bryn Mawr Moodle        | 00 OwlPhone | Office of the Provos | Committee on Aca | XM Login   Qualtrics | 🕈 Drupal | S Log In < Faculty Affa | 🛆 Hom |
| Understand        by Watermark ≈ | KIT <sub>Home</sub> | Results -                  |                  |                         |             |                      |                  |                      |          |                         |       |
| Project Results                  | 5                   | Response R<br>Project Rest | ate Tracker      |                         |             |                      |                  |                      |          |                         |       |
|                                  |                     | Instructor R               | esults           |                         | No Re       | sults                |                  |                      |          |                         |       |
| Custom Questi                    | ions                |                            |                  |                         |             |                      |                  |                      |          |                         |       |
|                                  |                     |                            |                  |                         | No Course   | es found.            |                  |                      |          |                         |       |
|                                  |                     |                            |                  |                         |             |                      |                  |                      |          |                         |       |

# Response Rate Tracker

View response rates of evaluations in real time, including number of respondents out of total enrollments and response rate percentage.

After selecting Project Response Rates from the Results menu, while the survey evaluation period is open, real-time In-Progress can be viewed. After the evaluation period is over, change the Status to "Ended" and click on Search, final statistics will be viewable.

| evaluationKIT 📮 🛛 🗠            | me Surveys F             | Projects Results -         | Account -   |            | Evaluatio        | nKIT Admi     | nistrator Joe                   | sl Volkert 📼                   | 😍 Englis               | sh (United States)                          | - •  |
|--------------------------------|--------------------------|----------------------------|-------------|------------|------------------|---------------|---------------------------------|--------------------------------|------------------------|---------------------------------------------|------|
| Q Search                       |                          |                            |             |            |                  |               |                                 |                                |                        |                                             |      |
| Name                           | Status                   | Type                       |             | Folder     |                  |               | Where                           | Between                        | And                    |                                             |      |
|                                | In-Progress              | Select                     |             | •          |                  |               |                                 |                                |                        |                                             |      |
| Search Reset                   |                          |                            |             |            |                  |               |                                 |                                |                        |                                             |      |
| Response Rates                 |                          |                            |             |            |                  |               |                                 |                                |                        |                                             |      |
| Project                        | Start                    | End                        | Enrollments | Responded  | Response<br>Rate | Opted-<br>Out | % of<br>Enrollment<br>Opted Out | Respo<br>s With O<br>t Out Ren | nded<br>pted-<br>noved | Response Rate<br>With Opted-<br>Out Removed | View |
| Fall 2019 Mid-term Evaluations | 8/21/20<br>12:00 AJ      | 19 9/3/2019<br>M 12:00 AM  | 24          | 7          | 29.17%           | 0             | 0%                              | 7                              |                        | 29,17%                                      | *    |
| Fall 2019 TEST                 | 8/8/201<br>12:00 AJ      | 19 9/19/2019<br>M 12:00 AM | 12          | 1          | 8.33%            | 0             | 0%                              | 1                              |                        | 8.33%                                       | *    |
| Main Course Evaluations Summer | 2019 8/21/20<br>12:00 Al | 19 8/28/2019<br>M 12:00 AM | 71          | 50         | 70.42%           | 0             | 0%                              | 50                             |                        | 70.42%                                      | *    |
| Total 3                        |                          |                            | Records p   | er page 50 |                  |               |                                 | н.                             | Page                   | 1 • of 1                                    | H 4  |

## Project Results (Evaluation Results)

Another option to access evaluation results is by selecting Project Results. Click on the magnify glass icon under View to go to your course listings and download the reports.

| Sryn Mawr College X Dashboard X                                   | Project Results > EvaluationKit - : × +         |                                               |                                    |                         | ✓ – ∅ ×               |
|-------------------------------------------------------------------|-------------------------------------------------|-----------------------------------------------|------------------------------------|-------------------------|-----------------------|
| ← → C ☆ 🌢 brynmawr.evaluationkit.com/ReportProject/Default.       | aspx                                            |                                               |                                    |                         | x 🛪 🔮 E               |
| 🕈 Bryn Mawr College 📀 BiONiC 📀 Bryn Mawr Webmail 😈 Bi-Co Password | 🖬 Bryn Mawr Moodle 🔯 OwlPhone 🔷 Office of the F | Provos 🕈 Committee on Aca 🕅 Login   Qualtrics | 🕈 Drupal 🔇 Log In < Faculty Affa 🔼 | Home   Delta Dental >>> | Other bookmarks       |
| EvaluationKIT Home Results -                                      |                                                 |                                               |                                    | Instructor              | • ?                   |
| Results / Project Results                                         |                                                 |                                               |                                    |                         |                       |
| Project Results View results for cours                            | es and instructors                              |                                               |                                    |                         |                       |
| Page Settings                                                     |                                                 |                                               |                                    |                         |                       |
| Q Search Projects                                                 |                                                 |                                               |                                    |                         |                       |
| Name                                                              | Where                                           | Between                                       | And                                |                         |                       |
|                                                                   |                                                 | ~                                             |                                    |                         |                       |
| Search                                                            |                                                 |                                               |                                    |                         |                       |
| Project Results                                                   |                                                 |                                               |                                    |                         |                       |
| Name                                                              |                                                 | Project End Date                              | Results Start                      | Results End             | View                  |
| Fall 2021 Undergraduate First Quarter Course Evaluations          |                                                 | 10/23/2021                                    | 11/11/2021                         | Open                    | Q                     |
| Total 1                                                           |                                                 | Records per page 25 v                         |                                    | К 4                     | 【 Page 1 	 ✓ of 1 ▶ ▶ |

# Instructor Results for Courses

Lastly, the Instructor Results option will allow to search for specific semesters overtime and pull reports as needed.

| -                                |                               |                                                           | -                     | —               |                                                             |          |
|----------------------------------|-------------------------------|-----------------------------------------------------------|-----------------------|-----------------|-------------------------------------------------------------|----------|
| EvaluationKIT<br>by Watermark *  | Results -                     |                                                           |                       |                 | Instructor                                                  | 0        |
| A / Results / Instructor Results |                               |                                                           |                       |                 |                                                             |          |
| Instructor Resu                  | Its Instructor results for co | urses                                                     |                       |                 |                                                             |          |
| Q Search                         |                               |                                                           |                       |                 |                                                             |          |
| Project                          |                               |                                                           |                       |                 |                                                             |          |
| 1 Project(s) Selected            | •                             |                                                           |                       |                 |                                                             |          |
| Title                            |                               |                                                           |                       |                 |                                                             |          |
| Fall 2021 Undergraduate Firs     | t Quarter Course Evaluations  |                                                           |                       |                 |                                                             |          |
| Filter:                          |                               |                                                           |                       |                 |                                                             |          |
| Page Size 500                    | Apply Filter   Hide Filter    | - Records 1 - 1 of 1 - Pages 🔣 ┥ 1 🅨 🗎                    |                       |                 |                                                             |          |
|                                  |                               | Cancel Select                                             |                       |                 |                                                             |          |
| Name 🔺                           | Course Code                   | Title                                                     | Unique ID             | Hierarchy Level | Project                                                     | View     |
|                                  | bmc.ARCH.B135.001.F21         | Focus: Arch Fieldwork & Method -<br>bmc.ARCH.B135.001.F21 | bmc.ARCH.B135.001.F21 | Archaeology     | Fall 2021 Undergraduate First Quarter<br>Course Evaluations | *        |
| Total 1                          |                               | Records                                                   | per page 1000 V       |                 | K ┥ Page 1 🗸                                                | of 1 🕨 🕨 |

## Disable Pop-Up Blockers Steps (if needed)

Chrome

Take the following steps to disable pop-up blockers:

- 1. Click the **Chrome menu** button. **Note:** The button is on the upper-right of the browser and is indicated by three dots.
- 2. Select **Settings**.
- 3. At the bottom of the page, click **Advanced**.
  - Note: If Advanced is already selected, additional options will be available below it.
- 4. Under Privacy and security, click Site settings.
- 5. Click **Pop-ups and redirects**.
- Click Blocked (recommended).
  Note: After the popup blocker is disabled, the option will show as enabled and display Allowed.

### Firefox

Take the following steps to disable pop-up blockers:

- 1. Click the **Open menu** button (three bars) in the upper-right corner.
- 2. Click **Options** or **Preferences**.
- 3. Select **Privacy & Security** on the left.
- 4. Uncheck **Block pop-up windows** to disable the pop-up blocker.
- 5. Close and relaunch Firefox.

#### Safari

Take the following steps to disable pop-up blockers:

- 1. Click the **Safari** menu.
- 2. Select **Preferences** from the drop-down.
- 3. Click Websites.
- 4. Click **Pop-up Windows** located on the left side.
- 5. Click the drop-down next to Lexis and select Allow.
- 6. Close and reopen Safari.

Internet Explorer Take the following steps to disable pop-up blockers:

- 1. Click **Tools** or the gear icon.
- 2. Click Internet options.
- 3. Click the **Privacy** tab.
- 4. Uncheck Turn on Pop-up Blocker.
- 5. Click **OK**.

#### iPhone or iPad IOS

- 1. Open the **Settings** app in iOS and go to **Safari**.
- 2. Under the **General Safari** settings, toggle the switch next to "**Block Pop-ups**" to the **OFF** position to disable the popup blocker.